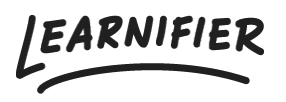

Kunskapsbas > Administration > Funktioner > Event

## Event

Ester Andersson - 2024-07-23 - Funktioner

I den här artikeln kommer du att lära dig vilka typer av event det finns och hur du administrerar dem.

Note

- Olika typer av Events
- Skapa ett Event
- Ändra "Event details"
- Kalenderinbjudningar
- <u>Utvärdera Moderated Events</u>

### **Olika typer av Events**

När du lägger till ett Event kan du välja mellan att lägga till en "Automatically completed event" eller ett "Moderated Event".

**"Automatically completed event" :** När datum och tid för Eventet har passerat ställs aktiviteten automatiskt in på "Completed" för alla deltagare.

"**Moderated Event":** När datum och tid för Eventet har passerat ställs aktiviteten in på "Completed: Awaiting Evaluation". En administratör eller instruktör behöver manuellt moderera deltagarnas status till misslyckad eller godkänd.

- Classroom Event: Eventet att använda för ett fysiskt event.
- Virtual Event: Eventet att använda för ett digitalt event, exempelvis via Zoom.
- Teleconference: Eventet att använda för ett telefonevent.

### Skapa ett event

1. Gå till kursbyggaren och klicka på plustecknet  $\rightarrow$  välj ett av de olika eventen

|                    | CONTENT                   | ×              |   | Demo project<br>soved                                | ්ට<br>Undo | C <sup>I</sup><br>Redo | 😨<br>Save | O<br>Preview | <b>V</b><br>Publish |
|--------------------|---------------------------|----------------|---|------------------------------------------------------|------------|------------------------|-----------|--------------|---------------------|
|                    | Ę٦                        |                |   | INTRO ACTIVITIES RESOURCES SETTINGS                  |            |                        |           |              |                     |
|                    | D-O-<br>D- UPLOAD OR FROM |                | ~ | ③ Settings                                           |            |                        |           | -¢ Segme     | nt                  |
|                    | <b>⊲≫</b><br>AUDIO        |                |   | 🖻 All Components 🛛 🔂 100% 🔻                          |            |                        | (         | Option       | al                  |
| TEXT               | IMAGE                     | SCORM          | • | Activity                                             |            |                        |           |              |                     |
| ,<br>QUIZ          | SURVEY                    | WEBLINK        | • |                                                      |            |                        |           |              |                     |
| AU                 |                           | ITS            | 4 |                                                      |            |                        |           |              |                     |
| CLASSROOM<br>EVENT |                           | TELECONFERENCE |   | Click on the plus sign below to start adding content | ətc        |                        |           |              |                     |
| мо                 | DERATED EVEN              | NTS            |   |                                                      |            |                        |           |              |                     |
| CLASSROOM<br>EVENT | VIRTUAL EVENT             |                |   | •                                                    |            |                        |           |              |                     |
|                    | UNCTIONALIT               | Y              |   |                                                      |            |                        |           |              |                     |
|                    | POST ON WALL              |                |   |                                                      |            |                        |           |              |                     |

 Namnge ditt Event under "Click to set" och skriv en lämplig beskrivning. Notera: titeln du ställer in under "Click to set" kommer att vara titeln på din kalenderinbjudan.

| 🗲 Back | ⊕<br>Export |                | Demo project<br>13 minutes aga.                                                                                                    | ්ට<br>Undo                      | C <sup>4</sup><br>Redo | 😨<br>Save | O<br>Preview | <b>V</b><br>Publish |
|--------|-------------|----------------|----------------------------------------------------------------------------------------------------|---------------------------------|------------------------|-----------|--------------|---------------------|
|        |             |                | INTRO ACTIVITIES RESOURCES SETTINGS                                                                                                    |                                 |                        |           |              |                     |
|        | Module 1    | ~              | ③ Settings                                                                                                    |                                 |                        |           | -< Segmen    | t                   |
|        | Activity    |                | 🖻 All Components 🛛 🔂 100% 👻                                                                                                    |                                 |                        | (         | D Option     | al                  |
|        |             | + New Activity | Activity                                                                                                    |                                 |                        |           |              |                     |
|        |             | + New Module 🔹 | EVENT     Introduction     Welcome to the introduction meeting.     O Adding details for the Classroom Event     You can add date, time and, location details for the event when you save and close the     You will be he asked to complete this information as you publish the updated course.     If you are building a course template, you will be asked to complete this info as you set | e course<br>design.<br>up the J | e builde<br>project.   | r from a  | project.     |                     |
|        |             |                | €                                                                                                    |                                 |                        |           |              |                     |

1. När du publicerar kursen kommer du att bli ombedd att ställa in detaljer som datum och tider.

| Save project details |   |             |              |                |                      |       |   |            |          |                 |     |
|----------------------|---|-------------|--------------|----------------|----------------------|-------|---|------------|----------|-----------------|-----|
| Activity             |   |             |              |                |                      |       |   |            |          |                 |     |
| Introduction         |   |             |              |                |                      |       |   |            |          |                 |     |
| Starts               |   |             |              |                | Ends                 |       |   |            |          |                 |     |
|                      | # | Central Fur | onean Standa | ()<br>ard Time |                      | #     | ( | entral Fur | opean St | C<br>tandard Ti | me  |
| Descriptive Location |   |             |              |                | Google Maps Location |       |   |            |          |                 |     |
|                      |   |             |              |                |                      |       |   |            |          |                 |     |
|                      |   |             |              |                |                      |       |   |            |          |                 |     |
|                      |   |             |              |                |                      | Cance | 1 | Sa         | ve proj  | ect deta        | IIS |
|                      |   |             |              |                |                      |       |   |            |          |                 |     |
|                      |   |             |              |                |                      |       |   |            |          |                 |     |
|                      |   |             |              |                |                      |       |   |            |          |                 |     |

# Ändra eventdetaljer

1. Gå till projektet för vilken du vill ändra datum, tid eller plats och fliken "Events"

|                            | Dashboard Projects                                                                                                    | s Users 🔻       | Library 👻 F                          | Reports Automa                         | tions Settings <del>-</del> |                 |            | Go To 👻 🔾      |        | 2                                                                                |
|----------------------------|----------------------------------------------------------------------------------------------------|-----------------|--------------------------------------|----------------------------------------|-----------------------------|-----------------|------------|----------------|--------|----------------------------------------------------------------------------------|
|                            | OVERVIEW PAR                                                                                                    | RTICIPANTS V    | AITLIST COU                          | RSE PAGE EVENTS                        | ASSIGNMENTS E               | DETAILS COMMUNI | CATIONS RE | PORTS SETTINGS |        |                                                                                  |
|                            | PROJECT TITLE (ADM<br>Demo project<br>COURSE TITLE (LEAR<br>Demo project<br>CREATE)<br>Ester Andersson Thu<br>Edit course | nin)<br>ect / f | TUPDATED<br>224 Ester Al<br>ad only) | ndersson Thursday, .<br>review) Delete | luly 11, 2024               | ig) Copy 💌      |            |                |        |                                                                                  |
| activity<br>Introduction   |                                                                                                    |                 |                                      |                                        |                             |                 |            | (              |        | View more $\!\!\!\!\!\!\!\!\!\!\!\!\!\!\!\!\!\!\!\!\!\!\!\!\!\!\!\!\!\!\!\!\!\!$ |
| 🖹 Event                    |                                                                                                    |                 |                                      |                                        | 🗊 Classroom                 |                 |            |                |        |                                                                                  |
| () Starts: July 11, 2024 1 | :00 PM Central Europe                                                                                                    | an Summer Tir   | ne                                   |                                        | 0                           |                 |            |                |        |                                                                                  |
| () Ends: July 11, 2024 4:4 | 00 PM Central Europed                                                                                                    | an Summer Tirr  | e                                    |                                        | In the main r               | ooom            |            |                |        |                                                                                  |
| Total                      | Invitations                                                                                                    | 5               |                                      |                                        | Attendanc                   | e               |            | Completion     | n      |                                                                                  |
|                            | Accepted                                                                                                    | Declined        | Tentative                            | No Response                            | Attended                    | Not attended    | Other      | Passed         | Failed | Other                                                                            |
| Participants               | recepted                                                                                                    |                 |                                      |                                        | •                           | •               | 0          | 0              | •      |                                                                                  |

1. Klicka på "Edit" och gör ändringarna du önskar och klicka på "Save project details".

| Introduction Storts                                                                                                    |
|----------------------------------------------------------------------------------------------------|
| stors in the main room in the main room |
| 07/11/2024                                                                                                    |
| Central European Standard Time Central European Standard Time Descriptive Location In the main rooom Cancel Save project details                                                                                                    |
| Descriptive Location     Google Maps Location       In the main rooom     In the main rooom       Cancel     Save project details                                                                                                    |
| In the main rooom Cancel Save project details                                                                                                    |
| Cancel Save project details                                                                                                    |
| Cancel Save project details                                                                                                    |
|                                                                                                    |
|                                                                                                    |
|                                                                                                    |
|                                                                                                    |
|                                                                                                    |
|                                                                                                    |

## Kalenderinbjudningar

Om du aktiverar kalenderinbjudningar för en kurs som redan innehåller Events kommer kalenderinbjudningar att skickas ut för alla Events. När kalenderinbjudningar är aktiverade kommer deltagare att få uppdateringar om ett Event ändras, om en Event ställs in eller om ett nytt Event skapas.

- 1. Gå till projektets flik "Inställningar" för att aktivera kalenderinbjudningar.
- 2. Ändra "Calendar invitations" till "On".

| EARNIFIER                    | ishboard Projects Users 🕶 Library 🕶 Reports Automations Settings 👻 🛛 🗛 🥠                                                                                                    | Ester      |
|------------------------------|----------------------------------------------------------------------------------------------------|------------|
|                              | OVERVIEW PARTICIPANTS WAITLIST COURSEPAGE EVENTS ASSIGNMENTS DETAILS COMMUNICATIONS REPORTS SETTINGS                                                                                                  |            |
|                              | PROJECT TITLE (ADMIN)  Demo project  COURSE TITLE (LEARNER)  Demo project  LIPDATED Ester Andersson Thursday, July 11, 2024  Edit course View course (Read only) Preview Delete Toggle demo flag Copy |            |
| Language                     | English                                                                                                    |            |
| Country                      | United States                                                                                                    |            |
| Time zone                    | Europe/Stockholm (Central European Standard Time) Locations that observe Daylight Saving Time (DST) listed above will automatically adjust the time during DST.                                       |            |
| Calendar invitations         |                                                                                                    |            |
| Show progress                | ON ()                                                                                                    |            |
| User can archive             |                                                                                                    |            |
| Managed by team              | OFF                                                                                                    |            |
| Expiration (days)            | Click to set expiration                                                                                                    |            |
| Social features <sup>0</sup> | ON                                                                                                    |            |
|                              | Discussion notifications                                                                                                    | $\bigcirc$ |

Observera: Om du har aktiverat kalenderinbjudningar och uppdaterar några Events kommer alla deltagare som är registrerade i kursen att få ett e-postmeddelande med den nya eventuppdateringen.

### **Utvärdera Moderated Events**

1. Gå till fliken "Events" i projektmenyn  $\rightarrow$  Hitta det event du vill utvärdera.

| ARNIFIER                    | ashboard Projects Users <del>-</del>                                                                                                    | Library 👻 Reports                                   | Automations                   | Settings 👻               |                |             | Go To 👻 (    | ۹ 🌲    | 2         | Est |
|-----------------------------|----------------------------------------------------------------------------------------------------|-----------------------------------------------------|-------------------------------|--------------------------|----------------|-------------|--------------|--------|-----------|-----|
|                             | OVERVIEW PARTICIPANTS                                                                                                    | VAITLIST COURSE PAGE                                | EVENTS AS                     | SIGNMENTS D              | ETAILS COMMUNI | CATIONS REP | ORTS SETTING | s      |           |     |
|                             | PROJECT TITLE (ADMIN)<br>Demo project  COURSE TITLE (LEARNER)<br>Demo project  CREATED<br>Ester Andersson Thursday, July 11, 2<br>Edit course (R | UPDATED<br>024 Ester Andersson<br>sad only) Preview | Thursday, July 1 <sup>*</sup> | , 2024<br>ggle demo flar | g) Copy 🔻      |             |              |        |           |     |
| ACTIVITY<br>Introduction    |                                                                                                    |                                                     |                               |                          |                |             |              |        | View more | e ~ |
| Event                       |                                                                                                    |                                                     | Ê                             | Classroom                |                |             |              |        |           |     |
| () Starts: July 11, 2024 1: | 00 PM Central European Summer Ti                                                                                                    | me                                                  | 0                             |                          |                |             |              |        |           |     |
| () Ends: July 11, 2024 4:0  | 0 PM Central European Summer Tir                                                                                                    | ne                                                  | (i)                           | In the main ro           | oom            |             |              |        |           |     |
| Total                       | Invitations                                                                                                    |                                                     |                               | Attendance               | e              |             | Completio    | on     |           |     |
| Participants<br>1           | Accepted Declined O                                                                                                    | Tentative No R                                      | esponse<br>1                  | Attended<br>0            | Not attended   | Other<br>1  | Passed<br>O  | Failed | Othe<br>1 | r   |
|                             |                                                                                                    |                                                     |                               |                          |                |             |              |        |           |     |
|                             |                                                                                                    |                                                     |                               |                          |                |             |              |        |           |     |
|                             |                                                                                                    |                                                     |                               |                          |                |             |              |        |           | 2   |

1. Klicka på "Participants"-knappen för att få fram hela listan → Markera rutan till

vänster om deltagarens namn och klicka på "Change Status".

2. Ändra status på "Attendance" och "Result". Notera: det är viktigt att du lägger till ett värde både på "Attendence" och "Result".

|                                                                                                    |                                                                                      | hboard Projects                                                                            | s Users <del>-</del>                             | Library 👻 I                | Reports Automat                | tions Settings <del>•</del>                                                                                                    |                        |                         | Go To 🔻                   | Q                          | <b>.</b>                                | ~             | <b>()</b> |
|----------------------------------------------------------------------------------------------------|--------------------------------------------------------------------------------------|--------------------------------------------------------------------------------------------|--------------------------------------------------|----------------------------|--------------------------------|----------------------------------------------------------------------------------------------------|------------------------|-------------------------|---------------------------|----------------------------|-----------------------------------------|---------------|-----------|
|                                                                                                    |                                                                                      | OVERVIEW PAR                                                                               | RTICIPANTS V                                     | VAITLIST COU               | RSE PAGE EVENTS                | ASSIGNMENTS D                                                                                                    | ETAILS COMMUNI         | CATIONS RE              | EPORTS SE                 | TTINGS                     |                                         |               |           |
|                                                                                                    |                                                                                      | COURSE TITLE (LEARI<br>Demo project                                                        | NER)                                             |                            |                                |                                                                                                    |                        |                         |                           |                            |                                         |               |           |
|                                                                                                    |                                                                                      | CREATED<br>Ester Andersson Thu                                                             | ursday, July 11, 2                               | UPDATE<br>024 Ester A      | D<br>Indersson Thursday, J     | luly 11, 2024                                                                                                    |                        |                         |                           |                            |                                         |               |           |
|                                                                                                    |                                                                                      | Edit course Vi                                                                             | iew course (Re                                   | ead only)                  | review                         | Toggle demo fla                                                                                                    | g Copy 🔻               |                         |                           |                            |                                         |               |           |
| ACTIVITY                                                                                               |                                                                                      |                                                                                            |                                                  |                            |                                |                                                                                                    |                        |                         |                           | ſ                          |                                         | View          | less ^    |
| Introdu                                                                                                | uction                                                                               |                                                                                            |                                                  |                            |                                |                                                                                                    |                        |                         |                           | l                          | 2 Luit                                  | VIEW          | 1033 /    |
| maoua                                                                                                  |                                                                                      |                                                                                            |                                                  |                            |                                |                                                                                                    |                        |                         |                           |                            |                                         |               |           |
| Event                                                                                                  |                                                                                      |                                                                                            |                                                  |                            |                                | 🗊 Classroom                                                                                                    |                        |                         |                           |                            |                                         |               |           |
| Event Starts:                                                                                          | : July 11, 2024 1:00                                                                 | PM Central Europe                                                                          | an Summer Tir                                    | me                         |                                | 🗊 Classroom                                                                                                    |                        |                         |                           |                            |                                         |               |           |
| Event Starts:                                                                                          | : July 11, 2024 1:00<br>July 11, 2024 4:00 F                                         | PM Central Europe<br>PM Central Europec                                                    | an Summer Tir<br>an Summer Tir                   | me<br>ne                   |                                | û Classroom<br>@<br>④ In the main ro                                                                                                    | poom                   |                         |                           |                            |                                         |               |           |
| Event<br>Starts:<br>Ends: J                                                                            | : July 11, 2024 1:00<br>July 11, 2024 4:00 f                                         | PM Central Europe<br>PM Central Europec<br>Invitations                                     | an Summer Tir<br>an Summer Tirr                  | me                         |                                | Classroom  Classroom | ooom                   |                         | Comp                      | oletion                    |                                         |               |           |
| Event<br>Starts:<br>Ends: J                                                                            | : July 11, 2024 1:00<br>July 11, 2024 4:00 f<br>articipants                          | PM Central Europee<br>PM Central Europee<br>Invitations<br>Accepted                        | an Summer Tir<br>an Summer Tirr<br>Declined      | me<br>ne<br>Tentative      | No Response                    | Classroom Classroom                                                                                                    | e<br>Not attended      | Other                   | Comp                      | bletion                    | Failed                                  | 0             | ther      |
| Event<br>Starts:<br>Ends: J<br>Total                                                                   | : July 11, 2024 1:00<br>July 11, 2024 4:00 1<br>articipants<br>1                     | PM Central Europee<br>PM Central Europee<br>Invitations<br>Accepted<br>0                   | an Summer Tir<br>an Summer Tir<br>Declined<br>O  | me<br>ne<br>Tentative<br>O | No Response                    | <ul> <li>Classroom</li> <li>In the main raise</li> <li>Attendance</li> <li>Attended</li> <li>O</li> </ul>                                                                                                    | e<br>Not attended<br>O | Other<br>1              | Comp                      | bletion<br>ssed<br>0       | Failed<br>O                             | 0             | ther<br>1 |
| E Event S Starts: C Ends: J Total Pc                                                                   | : July 11, 2024 1:00<br>July 11, 2024 4:00 1<br>articipants<br>1                     | PM Central Europee<br>PM Central Europee<br>Invitations<br>Accepted<br>0                   | an Summer Tir<br>an Summer Tir<br>Declined<br>O  | me<br>Tentative<br>O       | No Response                    | Classroom O In the main re Attendance Attended O                                                                                                    | e<br>Not attended<br>O | Other<br>1              | Comp                      | oletion<br>ssed<br>0       | Failed<br>O                             | •             | ther<br>1 |
| <ul> <li>Event</li> <li>Starts:</li> <li>Ends: J</li> <li>Total</li> <li>Pc</li> <li>Change</li> </ul> | : July 11, 2024 1:00<br>July 11, 2024 4:00 1<br>articipants<br>1<br>• Status<br>Sear | PM Central Europee<br>PM Central Europee<br>Invitations<br>Accepted<br>0                   | an Summer Tir<br>an Summer Tir<br>Declined<br>O  | me<br>Tentative<br>O       | No Response                    | Classroom O In the main re Attendance Attended O                                                                                                    | 9<br>Not attended<br>0 | Other<br>1<br>Resend in | Comp<br>Pa:<br>avitations | bletion<br>ssed<br>0<br>Sc | Failed<br>O<br>and Email                | 0             | ther<br>1 |
| <ul> <li>Event</li> <li>Starts:</li> <li>Ends: J</li> <li>Total</li> <li>Pc</li> <li>Change</li> </ul> | : July 11, 2024 1:00<br>July 11, 2024 4:00 J<br>articipants<br>1<br>Statue<br>Name   | PM Central Europee<br>PM Central Europee<br>Invitations<br>Accepted<br>O<br>ch participant | an Summer Tir<br>an Summer Tirr<br>Declined<br>O | me<br>Tentative<br>O       | No Response<br>1<br>Attendance | <ul> <li>Classroom</li> <li>In the main or</li> <li>Attendance</li> <li>Attended</li> <li>O</li> </ul>                                                                                                    | Not attended<br>O      | Other<br>1<br>Resend in | Comp<br>Pa:<br>evitations | oletion<br>ssed<br>0<br>Se | Failed<br>O<br>end Email<br>Last update | O<br>Re<br>ed | ther<br>1 |